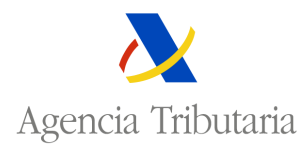

## **AUTORIZACIÓN DE FRANQUICIAS ARANCELARIAS Y EXENCIONES DE IVA**

## **CONSULTA**

Esta opción permite consultar las autorizaciones solicitadas.

Seleccionada esta opción la aplicación muestra la siguiente pantalla:

| CONSULTA DE BASE ÚNICA DE AUTORIZACIONE                                                                                                    | outaria Sede <u>Electre</u><br>Todos los t                                                                            | ónica<br>rámites on líne                                                                                                    | Castellano<br>Mis alertas | <u>Català</u> <u>G</u><br>Mapa Web                   | alego Valencià Englis<br>Fecha y hora ofici:<br>Ayuda para la navegació                                            |
|----------------------------------------------------------------------------------------------------|----------------------------------------------------------------------------------------------------|----------------------------------------------------------------------------------------------------|---------------------------|------------------------------------------------------|----------------------------------------------------------------------------------------------------|
| Nif / Eori= 89890001KCERTUNK País Tipo ES Año Número Fecha de Alta Desde > Hasta <                                                                                                    |                                                                                                    | •                                                                                                    |                           |                                                      |                                                                                                    |
|                                                                                                    | Bu                                                                                                    | scar Limpiar                                                                                                    |                           |                                                      |                                                                                                    |
| Autorización ↔           ES DATR 13 000001           ES LCPY 13 000001           ES SOLI 13 000006           ES SOLI 13 000001           ES SDPW 13 000001           ES SDPW 13 000001           ES SDPW 13 000002           ES SDPW 13 000001           Stableta//2 40 81; | Nif / Eori ≤><br>89890001K<br>89890001K<br>89890001K<br>89890001K<br>89890001K<br>89890001K<br>89890001K<br>89890001K | Estado.⇔<br>Solicitud Presentada<br>Autorización Concedida<br>Autorización Concedida<br>Enviada Concedida<br>Solicitud Presentada<br>Solicitud Presentada<br>Solicitud Presentada<br>Solicitud Presentada |                           | Fe<br>1<br>1<br>2<br>2<br>2<br>2<br>2<br>2<br>2<br>2 | cha Atta ↔<br>0-05-2013<br>6-05-2013<br>0-05-2013<br>0-05-2013<br>1-05-2013<br>3-05-2013<br>4-05-2013<br>4-05-2013 |

## **OPCIONES DE NAVEGACIÓN:**

La consulta se puede realizar utilizando distintos criterios de selección:

- 1. NIF/Eori NIF/Eori del titular de la autorización.
- 2. **Tipo** Tipo de autorización solicitada. Seleccionando la pestaña ✓, la aplicación muestra y permite seleccionar un tipo de autorización de los posibles. En este caso existe un único tipo:

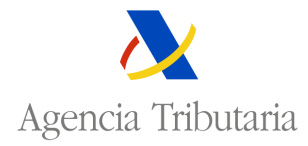

| Tipo                                           |   |
|------------------------------------------------|---|
|                                                | • |
|                                                |   |
| FRAR Franquicias arancelarias y exenciones IVA |   |

- 3. Año; Número Año a dos; Número de autorización asignado.
- 4. Fecha de Alta Desde, Hasta Intervalo de fechas en que se dio de alta la solicitud.

La primera vez que se entra en la consulta se muestran todas las solicitudes de autorización

existentes para un NIF determinado. Si este criterio se modifica será necesario pulsar para que aparezcan los datos correspondientes a los nuevos criterios de selección.

En relación con cada solicitud de autorización se muestran los siguientes datos:

| AUTORIZACIÓN  | Código de Expediente asignado a la solicitud presentada.           |  |
|---------------|--------------------------------------------------------------------|--|
| NIF/EORI      | NIF/Eori del Titular de la solicitud.                              |  |
| ESTADO        | Estado de tramitación en que se encuentra la solicitud presentada. |  |
| FECHA DE ALTA | Fecha de alta de la solicitud.                                     |  |

Las *opciones de navegación* que se posibilitan son:

- Buscar; Actualiza el resultado de la consulta.
- Más; Actualiza el resultado de la consulta ofreciendo los registros siguientes.
- Limpiar ; Borra la selección realizada.
- Seleccionando el expediente de solicitud de autorización **ES AERE 13 000003**, se accede al detalle del mismo.

Desde la pantalla de consulta también se puede acceder directamente a la pantalla del alta de la solicitud pulsando Crear Autorización.